After logging in, select <u>Reports</u>, then <u>Run</u>.

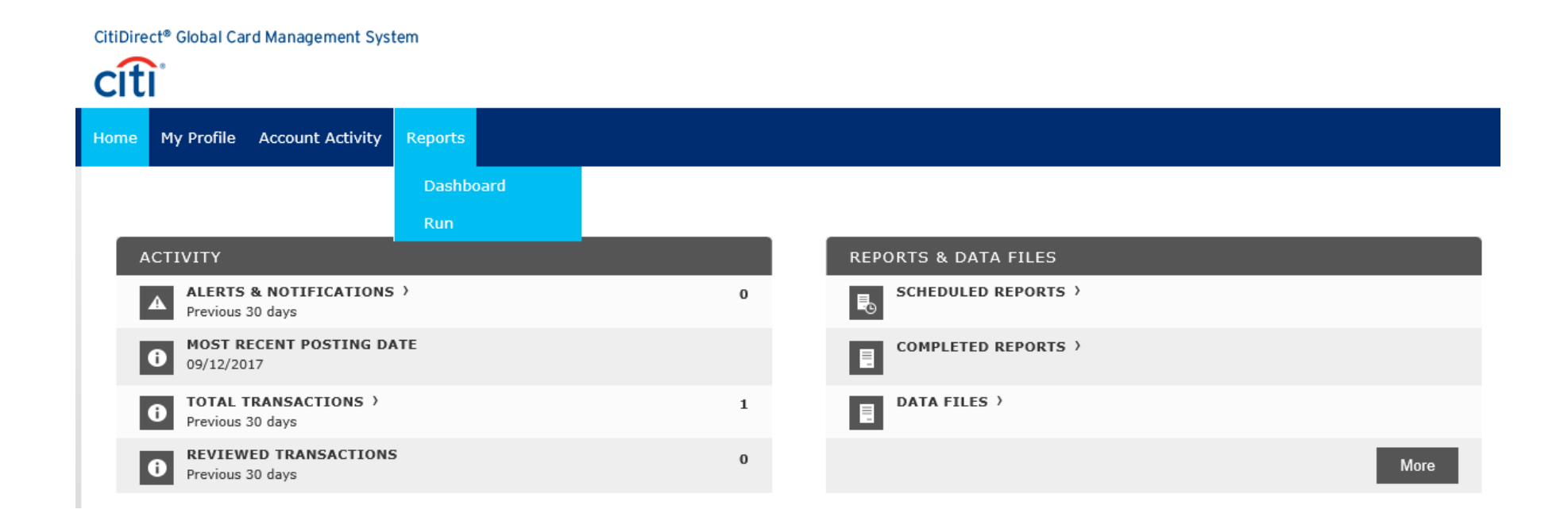

✤ 1. <u>Reporting Entity</u> – *Cardholders* will see their name here:

| CitiDirect® Global Card Management System |   |
|-------------------------------------------|---|
| citi                                      |   |
| Home My Profile Account Activity Reports  |   |
| Run                                       |   |
| 1. Reporting Entity: Your Name            |   |
| 2. Report Name: Select report below       |   |
| Search                                    |   |
| My Exports                                | ~ |
| Merchant Reports                          | ~ |
| Transaction Reports                       | ~ |

Allocators will be able to select their Account Group, or, click on Account to search by the Account Name (Cardholder's name):

### CitiDirect® Global Card Management System citi Home Financial Account Manager Reports Company User Run 1. Reporting Entity: 739 TX TECH UNIV HEALTH SCI CN ORG POINT ACCOUNT GROUP ACCOUNT Account Name Account Number Match Entire Account Nu $\sim$ Account Status 🖌 🖌 Account Closed Active Inactive Issuer Initiated Lost/Stolen Ŧ Reports To

Search

# ✤ 2. <u>Report Name</u> – Click on <u>Transaction Reports</u>, then click <u>Expense Report (v2)</u>.

| CitiDirect® Global Card Management System |   |
|-------------------------------------------|---|
| Home My Profile Account Activity Reports  |   |
| Run                                       |   |
| 1. Reporting Entity: Your Name            |   |
| 2. Report Name: Select report below       |   |
| Search                                    |   |
| My Exports                                | , |
| Merchant Reports                          | , |
| Transaction Reports                       | , |
| ★ Expense Report (v2)                     | 0 |

## Skip #3 and #4

✤ 5. <u>Criteria</u> – If you have Splits, check the <u>Include Split Transactions</u> box:

| CitiDirect® Global Card Management System                                                  |                              |              |
|--------------------------------------------------------------------------------------------|------------------------------|--------------|
| citi                                                                                       |                              |              |
| Home My Profile Account Activity Reports                                                   |                              |              |
| Run                                                                                        |                              |              |
| 1. Reporting Entity: Your Name                                                             |                              |              |
| 2. Report Name: Expense Report (v2)                                                        |                              |              |
| 3. Cost Allocation Scheme: Select scheme below                                             |                              |              |
| 4. Filters: Select filters below                                                           |                              |              |
| 5. Criteria: Select criteria below                                                         |                              |              |
| Date Type Posting Report Type Adobe PDF V Number Format XX,XXX.XX Date Format MM/DD/YYYY V | Account Status<br>8 Selected | Report Notes |

6. <u>Frequency: Reporting Cycle</u> – Select the dial for <u>Reporting Cycle</u>, for the correct cycle you need; this will ensure the dates on your report are always correct.

#### CitiDirect® Global Card Management System citi Home My Profile Account Activity Reports Run 1. Reporting Entity: 2. Report Name: Expense Report (v2) 3. Cost Allocation Scheme: Select scheme below 4. Filters: Select filters below 5. Criteria: Select criteria below 6. Frequency: Reporting Cycle Reporting Cycle Once Date Type POSTING September 2017 (08/04/2017 - 09/01/2017) O Daily Schedule Offset (in days) Number of cycles to run O Weekly $\sim$ 0 × 1 Monthly Reporting Cycle

#### ✤ 7. Delivery Options and Notifications:

Your email address should be listed here to notify you when your report is ready. Click Submit Request.

A green bar notification at the bottom of the screen will briefly appear to let you know your request was submitted.

• Once your email notification has arrived, go to **<u>Reports</u>**, **<u>Dashboard</u>**, and then click **<u>Download</u>** to print your report.

| CitiDirect® Global Ca | rd Management Sys | m         |         |             |                  |               |                      |
|-----------------------|-------------------|-----------|---------|-------------|------------------|---------------|----------------------|
| Home My Profile       | Account Activity  | Reports   |         |             |                  |               |                      |
| Dashboard             |                   | Dashboard |         |             |                  |               |                      |
|                       |                   | Run       |         |             |                  |               |                      |
| COMPLETED             | SCHEDULED         |           |         |             | C                |               |                      |
| Name                  |                   |           | Size    | File Format | Completed Date - | Expense Repor | t (v2) 🤨             |
| Expense Re            | port (v2)         |           | 8.23 KB | 🕒 .pdf      | 09/18/2017       | Deumland      |                      |
|                       |                   |           |         |             |                  | Dowilload     |                      |
|                       |                   |           |         |             | $\nearrow$       | Entity Name   | Your Name            |
|                       |                   |           |         | T           | $\checkmark$     | From Date     | 08/04/2017           |
|                       |                   |           |         |             |                  | To Date       | 09/01/2017           |
|                       |                   |           |         |             |                  | Frequency     | Custom               |
|                       |                   |           |         |             |                  | Created By    | System               |
|                       |                   |           |         |             |                  | Size          | 8.23 KB              |
|                       |                   |           |         |             |                  | Start Date    | 09/18/2017 14:11 CDT |
|                       |                   |           |         |             |                  | End Date      | 09/18/2017 14:11 CDT |
|                       |                   |           |         |             |                  | Duration      | 1 seconds            |
|                       |                   |           |         |             |                  | Last Run Date | 09/18/2017 14:11 CDT |